# ABHOLUNG DER BEWERBERDATEN DES ONLINEBEWERBER-VERFAHRENS

© 2015 Landesamt für Besoldung und Versorgung

# Inhaltsverzeichnis

| 1 | Aufr | uf und Anmeldung         | 1 |
|---|------|--------------------------|---|
|   | 1.1  | Adresse                  | 1 |
|   | 1.2  | Zugangsdaten             | 1 |
|   | 1.3  | Anmeldung                | 1 |
| 2 | Star | tmaske                   | 2 |
| 3 | Арр  | let                      | 3 |
|   | 3.1  | Bereich "Mein Computer"  | 4 |
|   | 3.2  | Bereich "Secure-Folders" | 5 |
|   | 3.3  | Löschung der Dateien     | 6 |
| 4 | Dov  | vnload                   | 7 |
|   | 4.1  | Secure-Folders           | 7 |
| 5 | Тес  | hnische Voraussetzungen  | 9 |
| 6 | Kon  | taktdaten1               | 0 |

## 1 Aufruf und Anmeldung

#### 1.1 Adresse

Der Aufruf erfolgt über den Link <u>https://datenaustausch.lbv.bwl.de/</u> Sie können den Link nach Aufruf in Ihren Favoriten speichern.

#### 1.2 Zugangsdaten

Benutzername: bewerber\_lbv Kennwort: .....

#### 1.3 Anmeldung

Tragen Sie in die entsprechenden Felder den Benutzername und das Kennwort ein.

| Dalaa                    |                        |   |
|--------------------------|------------------------|---|
| <br>LANDESAMT FÜR BE     | Soldung und versorgung | 1 |
| А                        | NMELDEN                |   |
| Benutzername<br>Kennwort | bewerber_lbv           |   |
| Anmelden                 | Zurücksetzen           |   |
|                          |                        |   |
| Powered                  | by <u>GoAnywhere</u> ™ |   |

Nach betätigen des "Anmelden" Buttons gelangen Sie zur Startmaske.

## 2 Startmaske

| <del>(</del> ) | https://datenaustausch.lbv.landbw.de/we | bclient/WebC 🔎 – 🖴 🗟 Č 🗙 😈 LBV – Datenaustausch 🛛 🗙 🖛 DIPSY Startseite | - ■ ×                                    |
|----------------|-----------------------------------------|------------------------------------------------------------------------|------------------------------------------|
| Datei Bear     | beiten Ansicht Favoriten Extras ?       |                                                                        |                                          |
|                | · □ ⊕ • ⊵• Ø• Q• Q• №                   | N                                                                      |                                          |
|                |                                         | Angemeldet<br>Letzte Anmeldung: 02/2-                                  | t als: bewerber_lbv<br>4/2015 8:53:45 AM |
| n              |                                         |                                                                        | Abmelden                                 |
| LANDESAMT      | den-Wurttemberg                         |                                                                        |                                          |
| Dashboar       | rd Secure Folders Adressbuch            |                                                                        |                                          |
|                |                                         |                                                                        |                                          |
| Secure         | Folders                                 |                                                                        |                                          |
| Ort /          |                                         | 🔿 🖉 🟠 C Applet 🕈 Hochladen                                             |                                          |
|                | Name 🗘                                  | Änderungsdatum 🗘                                                       | Größe ≎                                  |
|                | DHBW                                    | 02/10/2015 3:00:49 AM                                                  |                                          |
|                | 🃁 gD                                    | 02/23/2015 8:40:59 AM                                                  |                                          |
|                | 🎾 mD                                    | 02/25/2015 3:00:12 AM                                                  |                                          |
|                |                                         |                                                                        |                                          |
|                |                                         |                                                                        |                                          |
|                |                                         | Powered by <u>GoAnywhere</u> ™                                         |                                          |
|                |                                         |                                                                        |                                          |

Über den Button "Applet" gelangen Sie in den Bereich zum Download der Bewerberdateien.

Klicken Sie auf Ausführen

| to a construct a life a frame a                 |                                                                                    |                                                  |
|-------------------------------------------------|------------------------------------------------------------------------------------|--------------------------------------------------|
| https://datenaustausch.lbv.landbw.de/webclient/ | WebClies 𝒫 ▾ 🚔 🗄 Ĉ × 🌹 LBV – Datenaustausch 🛛 ×                                    | ♠ ☆ ©                                            |
| atei Bearbeiten Ansicht Favoriten Extras ?      |                                                                                    |                                                  |
| } • □ • □ • • • · ⊡ • • • • • • • • • •         |                                                                                    |                                                  |
| Applet                                          |                                                                                    | ×                                                |
|                                                 |                                                                                    |                                                  |
|                                                 |                                                                                    |                                                  |
|                                                 |                                                                                    |                                                  |
|                                                 |                                                                                    |                                                  |
|                                                 |                                                                                    |                                                  |
|                                                 |                                                                                    |                                                  |
|                                                 |                                                                                    |                                                  |
|                                                 | Möchten Sie diese Anwendung a                                                      | x<br>nusführen?                                  |
|                                                 | Name: GoAma                                                                        | where Services Web Client Annlet                 |
|                                                 | Anbieter: Linoma Soft                                                              | bare                                             |
|                                                 | Von: https:///                                                                     | gaservices_applet=400.jar                        |
|                                                 | Diese Anwendung wird mit uneingeschränktem Z                                       | ugriff ausgeführt. Dies kann ein Risko für Ihren |
|                                                 | Rechner und Ihre persönlichen Informationen da<br>wenn Sie dem Anbieter vertrauen. | rstellen. Führen Sie diese Anwendung nur aus,    |
|                                                 | E Fir Anwand man darar Anhabare and a st                                           | decem Snaicherset nicht mehr annainen            |
|                                                 | alay                                                                               |                                                  |
|                                                 | Mehr Informationen                                                                 | Ausführen Abbrechen                              |
|                                                 |                                                                                    |                                                  |
|                                                 |                                                                                    |                                                  |
|                                                 |                                                                                    |                                                  |

Setzen Sie den Haken bei "Für Anwendung dieses Anbieters aus diesem Speicherort nicht mehr anzeigen" und betätigen den Button "Ausführen".

| × Möchten Sie diese Anwendung ausführen?                                        |                                                                                                    |           |                                       |  |  |  |  |  |  |
|---------------------------------------------------------------------------------|----------------------------------------------------------------------------------------------------|-----------|---------------------------------------|--|--|--|--|--|--|
| 1                                                                               | 7                                                                                                    | Name:     | GoAnywhere Services Web Client Applet |  |  |  |  |  |  |
|                                                                                 | S                                                                                                    | Anbieter: | Linoma Software                       |  |  |  |  |  |  |
|                                                                                 |                                                                                                    | Von:      | https:///gaservices_applet-400.jar    |  |  |  |  |  |  |
| Diese A<br>Rechne<br>wenn S                                                     | Diese Anwendung wird mit uneingeschränktem Zugriff ausgeführt. Dies kann ein Risiko für Ihren<br>Rechner und Ihre persönlichen Informationen darstellen. Führen Sie diese Anwendung nur aus,<br>wenn Sie dem Anbieter vertrauen. |           |                                       |  |  |  |  |  |  |
| Für Anwendungen dieses Anbieters und aus diesem Speicherort nicht mehr anzeigen |                                                                                                    |           |                                       |  |  |  |  |  |  |
| 1                                                                               | Mehr Infor                                                                                                    | mationen  | Ausführen Abbrechen                   |  |  |  |  |  |  |

## 3 Applet

Nach der erfolgreichen Anmeldung gelangen Sie in die Ansicht "Applet".

Bitte beachten Sie, dass die Abmeldung nach einiger Zeit Inaktivität (ca. 30 Min) automatisch erfolgt und Sie sich dann zur weiteren Bearbeitung erneut anmelden müssen.

Der Bildschirm ist in die Bereiche "Mein Computer" und "Secure-Folders" aufgeteilt.

| nior                                   |                       |              |          |                |                     |        |       |
|----------------------------------------|-----------------------|--------------|----------|----------------|---------------------|--------|-------|
| piec                                   |                       |              |          | <b>a</b>       |                     |        |       |
| Mein Computer : Users (AG5546 (Do      | cuments               |              | ▼ 🎾      | Secure Folders |                     |        | ▼ 📁   |
| ame                                    | Änderungsdatum        | Тур          | Größe    | Name           | Änderungsdatum      | Тур    | Größe |
| Bereinigungen                          | 04.11.2014 10:21:07   | Dateiordner  |          | DHBW           | 10.02.2015 03:00:49 | Ordner |       |
| DHBW Bwerber                           | 12.01.2015 12:49:18   | Dateiordner  |          | ₩ gD           | 23.02.2015 08:40:59 | Ordner |       |
| Eigene Bilder                          | 29.09.2014 06:21:50   | Dateiordner  |          | 📁 mD           | 25.02.2015 03:00:12 | Ordner |       |
| Eigene Musik                           | 29.09.2014 06:21:50   | Dateiordner  |          |                |                     |        |       |
| Eigene Videos                          | 29.09.2014 06:21:50   | Dateiordner  |          |                |                     |        |       |
| Expression                             | 26.03.2013 13:49:36   | Dateiordner  |          |                |                     |        |       |
| Favoriten                              | 29.09.2014 06:21:50   | Dateiordner  |          |                |                     |        |       |
| LBV Bewerber                           | 20.01.2015 14:53:42   | Dateiordner  |          |                |                     |        |       |
| Meine Datenquellen                     | 08.10.2012 14:22:38   | Dateiordner  |          |                |                     |        |       |
| Meine Websites                         | 07.06.2013 10:31:17   | Dateiordner  |          |                |                     |        |       |
| OneNote-Notizbücher                    | 04.11.2014 07:21:42   | Dateiordner  |          |                |                     |        |       |
| Bechäftigte Polizei.g44                | 15.10.2013 14:11:09   | G44-Datei    | 440      |                |                     |        |       |
| Default.rdp                            | 25.02.2015 10:09:48   | Remotedes    | 2,35 KB  |                |                     |        |       |
| Default.rdp.Backup.latest              | 13.06.2013 06:21:56   | LATEST-Datei | 2,24 KB  |                |                     |        |       |
| desktop.ini                            | 29.09.2014 06:21:50   | Konfigurati  | 402      |                |                     |        |       |
| dhbw_001_1419622899.xml                | 29.12.2014 07:22:22   | XML-Datei    | 2,92 KB  |                |                     |        |       |
| dhbw_bewerber.csv                      | 17.12.2014 09:19:25   | Microsoft E  | 4,72 KB  |                |                     |        |       |
| Frei tw frei.p01                       | 27.11.2013 14:04:01   | P01-Datei    | 0        |                |                     |        |       |
| ] frei.pU1                             | 27.11.2013 14:10:43   | P01-Datei    | 899      |                |                     |        |       |
| _ IM Polizei 15.10.2013.p01            | 15.10.2013 13:34:40   | P01-Datei    | 836      |                |                     |        |       |
| Kopie von Liste eingerichteter Finanzs | . 16.01.2015 11:03:24 | IXI-Datei    | 13,97 KB |                |                     |        |       |
| PP Beforderung A8.p01                  | 29.01.2014 10:06:22   | PUI-Datei    | 946      |                |                     |        |       |
| PPAA LISTE 13.01.2014.p01              | 15.01.2014 09:33:12   | PUI-Datei    | 85/      |                |                     |        |       |
| Stelle Sin.pu1                         | 10.02.2014 10:37:27   | PUI-Datel    | 1.006    |                |                     |        |       |
| teilw frei p01                         | 21.12.2012 10:12:00   | P01-Datei    | 1,55 KB  |                |                     |        |       |
| _ tenw menput                          | 27.11.2015 14:08:01   | PUI-Dater    | 0        |                |                     |        |       |

#### 3.1 Bereich "Mein Computer"

Im Bereich "Mein Computer" können Sie mit den entsprechenden Buttons navigieren und den Bereich aufrufen, in den die Dateien der Bewerbungen geladen werden sollen.

| Mit dem bzw.<br>bzw.<br>Date: Bearbeiten Ansicht Favoriten<br>M + M + I + M + M + M + M + M + M + M + | But                 | ton k   | kann die                                                                                                    | e Ordnerauswahl erfolgen.                                           | □ ×<br>ì ☆ ‡ |
|----------------------------------------------------------------------------------------------------|---------------------|---------|----------------------------------------------------------------------------------------------------|---------------------------------------------------------------------|--------------|
| Applet                                                                                                |                     |         |                                                                                                    |                                                                     | ×            |
|                                                                                                    |                     |         |                                                                                                    |                                                                     |              |
| Mein Computer C:\Users\AG5546\Doc                                                                     | uments              |         |                                                                                                    | Secure Folders /                                                    | 💋 😫          |
| Name                                                                                                  | Änderungsdatum      | Тур     | Größe                                                                                                    | Name Änderungsdatum Typ Größe                                       | e            |
| Bereinigungen                                                                                         | 04.11.2014 10:21:07 | Dateior | dner                                                                                                    | DHBW 10.02.2015 03:00:49 Ordner                                     |              |
| DHBW Bwerber                                                                                          | 12.01.2015 12:49:18 | Dateior | dner                                                                                                    | 23.02.2015 08:40:59 Ordner                                          |              |
| Eigene Bilder                                                                                         | 29.09.2014 06:21:50 | Dateior | dner                                                                                                    | D 25.02.2015 03:00:12 Ordner                                        |              |
| Bigene Musik                                                                                          | 29.09.2014 06:21:50 | Dateior | dner                                                                                                    |                                                                     |              |
| Figene Videos                                                                                         | 29.09.2014 06:21:50 | Dateior | dner                                                                                                    |                                                                     |              |
| Expression                                                                                            | 26.03.2013.13:49:36 | Dateior | dner                                                                                                    |                                                                     |              |
| Revoriten                                                                                             | 20.00.2010 10.49.00 | Dateior | dher                                                                                                    |                                                                     |              |
| BV Bewerber                                                                                           | 20.01.2015 14:53:42 | Dateio  | dner                                                                                                    |                                                                     |              |
| Meine Datenguellen                                                                                    | 08.10.2012 14:22:38 | Dateior | dner                                                                                                    |                                                                     |              |
| Meine Websites                                                                                        | 07.06.2013.10:31:17 | Da      | and "                                                                                                    |                                                                     | 57           |
|                                                                                                    | 04 11 2014 07:21:42 | Dat     | Ordner auswar                                                                                                    | nien                                                                |              |
| Bechäftigte Polizei g44                                                                               | 15 10 2013 14:11:09 | 64      | Suchen in:                                                                                                    | 📑 Figene Dokumente 🔹 💣 😁 🛄 -                                        |              |
| Default.rdp                                                                                           | 25.02.2015 10:09:48 | Rei     |                                                                                                    |                                                                     |              |
| Default rdp Backup latest                                                                             | 13 06 2013 06:21:56 |         | (Area)                                                                                                    | 🐌 Bereinigungen                                                     |              |
| ackton ini                                                                                            | 20.00.2014.06:21:50 | Kor     | and the second second s | DHBW Bwerber                                                        |              |
| desktop.ini                                                                                           | 29.09.2014 00.21.30 | VM      | Zuletzt                                                                                                    | 💦 Eigene Bilder                                                     |              |
| Chow_001_1115022055.xiiil                                                                             | 17 12 2014 00:10:25 | Mic     | verwendet                                                                                                    | 📸 Eigene Musik                                                      |              |
| Erei tu frei p01                                                                                      | 27 11 2012 14:04:01 | POL     |                                                                                                    | 😹 Eigene Videos                                                     |              |
| frei o01                                                                                              | 27.11.2013 14:04:01 | PO      |                                                                                                    | Expression                                                          |              |
| The Deliver 15 10 2012 -01                                                                            | 27.11.2013 14:10:43 | POL     | Deskton                                                                                                    | Pavoriten                                                           |              |
| Im Polizer 15. 10. 2013.p01                                                                           | 15.10.2013 13:34:40 | PU.     | Deartop                                                                                                    | BV Bewerber                                                         |              |
| DD Reférence 49 e01                                                                                   | 10.01.2015 11:03:24 |         |                                                                                                    | Contraction Meine Datenguellen                                      |              |
| PP Beforderung A8.p01                                                                                 | 29.01.2014 10:06:22 | PO      |                                                                                                    | Meine Websites                                                      |              |
| PPAA Liste 13.01.2014.p01                                                                             | 13.01.2014 09:33:12 | PU      | Eigene                                                                                                    | OneNote-Notizbücher                                                 |              |
| Stelle Sin.p01                                                                                        | 18.02.2014 10:37:27 | POI     | Dokumente                                                                                                    |                                                                     |              |
| SyncSettings.ffs_gui                                                                                  | 21.12.2012 10:12:00 | HH3     |                                                                                                    |                                                                     |              |
| tellw frei.p01                                                                                        | 27.11.2013 14:08:01 | POT     |                                                                                                    |                                                                     |              |
|                                                                                                    |                     |         | Computer                                                                                                    |                                                                     |              |
|                                                                                                    |                     |         |                                                                                                    |                                                                     |              |
| Übertragungen                                                                                         |                     |         |                                                                                                    |                                                                     |              |
| Lokale Datei Lokale                                                                                   | r Ordner            | Richt   |                                                                                                    | Ordnername: C:\Users\AG5546\Documents\LBV Bewerber Ordner auswähler | n            |
| LUXAR                                                                                                 | - Grand             | - de le | Netzwerk                                                                                                    | Dateitur:                                                           |              |
|                                                                                                    |                     |         |                                                                                                    | Alle Dateien                                                        |              |
|                                                                                                    |                     |         |                                                                                                    |                                                                     |              |

Im Fenster "Ordner auswählen" haben Sie die Möglichkeit, mit dem Button einen neuen Ordner zu erstellen, falls der gewünschte Ordner nicht vorhanden ist.

#### 3.2 Bereich "Secure-Folders"

Im Bereich "Secure-Folders" werden die Ordner der Kennzeichen aufgelistet, in denen neue bzw. noch nicht abgeholte Bewerbungsdateien gespeichert sind.

Die neuen Dateien werden jede Nacht kopiert und stehen dann im Bereich Secure-Folders zum Download zur Verfügung.

Werden Bewerbungsdateien nicht abgeholt, werden neue Bewerberdateien in den jeweiligen Ordnern hinzugefügt.

| Pypete           Participande         Anderungsdatum         Typ         Große           Bereinigungen         0.411.2014 10.21107         Dateiordner         Dateiordner         Mame         Anderungsdatum         Typ         Große           DefBW         DetBW         10.02.2015 03:40:19         Ordner         Ordner         Ordner         Image: Control (Control (C | ″ 🗟 ▼ 🖃 🍓 ▼ 📴▼ 🧭▼ 🥨                    | · · ⊗ · № №         |              |          |                |                     |        |       |
|----------------------------------------------------------------------------------------------------|----------------------------------------|---------------------|--------------|----------|----------------|---------------------|--------|-------|
| Men Computer       C:\Users\AG5346\Documents       Image: C:\Users\AG5346\Documents       Image: C:\Users\AG5346\Documents         mme       Anderungsdatum       Typ       Große         Bereinigungen       04.11.2014 10:21:07       Dateiordner         DHBW Bwether       12.01.2015 12:49:18       Dateiordner         Digene Bilde       20.9.2014 06:21:50       Dateiordner         Egene Musik       29.09.2014 06:21:50       Dateiordner         Egene Musik       29.09.2014 06:21:50       Dateiordner         Eyperestion       25.02.2015 03:00:12       Ordner         Pervoriten       29.09.2014 06:21:50       Dateiordner         Bereniguelen       0.01.2015 14:33:42       Dateiordner         Bereniguelen       0.01.2015 14:33:42       Dateiordner         Bereniguelen       0.01.2015 14:33:42       Dateiordner         Bereniguelen       0.01.2015 14:12:00       Dateiordner         Bereniguelen       0.01.2015 14:12:00       Dateiordner         Bereniguelen       0.01.2015 14:12:00       Dateiordner         Bereniguelen       0.01.2015 14:12:00       Deteiordner         Bereiniguelen       0.01.2013 14:10:00       Secure Solution         Default-rdp.Backupiatest       1.06.2013 6013:16:10:03:41       Dithotion                                                                                                    | plet                                   |                     |              |          |                |                     |        |       |
| Anderungsdatum         Typ         Größe         Anderungsdatum         Typ         Größe           Bereingungen         04.11.2014 10.21:07         Dateiordner         Dateiordner         0.0.0.2.015.03:00:49         Ordner           DFBW Biverber         12.01.2015 12:49:18         Dateiordner         Dateiordner         Dateiordner         0.0.2.015.03:00:12         Ordner           Egene Nusk         29.09.2014 06:21:50         Dateiordner         Dateiordner         Dateiordner         0.0.2.015.03:00:12         Ordner           Egene Nusk         29.09.2014 06:21:50         Dateiordner         Dateiordner         0.0.1.015.14:53:42         Dateiordner           Favoriten         29.09.2014 06:21:50         Dateiordner         0.0.1.2015.91:53:42         Dateiordner           Meine Datenguellen         08.10.2012 14:22:38         Dateiordner         0.0.1.2014 00:21:42:23         Dateiordner           Defaultrdp. Dadup.latest         0.1.021 4:12:38         Dateiordner         440           Defaultrdp. Dadup.latest         13.06:2013 10:31:17         Dateiordner         440           Defaultrdp. Dadup.latest         13.06:2013 4:11:09         CAHBOR Dateion         440           Defaultrdp. Dadup.latest         13.06:2013 6:01:16:11:00:17         472:149           Defaultrdp.Dacoul.latest                                                                                                    | Mein Computer C:\Users\AG5546\Docur    | ments               |              | ▼ 💋      | Secure Folders |                     |        | - 📬   |
| Bereinigungen       04.11.2014 10:21:07       Dateiordher       10.02.2015 03:00:49       Ordner         DHBW Werber       12.01.2015 12:49:18       Dateiordher       pp       23.02.2015 08:40;59       Ordner         Eigene Musik       29.09.2014 06:21:50       Dateiordher       mD       25.02.2015 03:00:12       Ordner         Eigene Nueko       29.09.2014 06:21:50       Dateiordher       mD       25.02.2015 03:00:12       Ordner         Expression       26.03.2013 13:49:36       Dateiordher       mD       25.02.2015 03:00:12       Ordner         LBV Bewerber       20.01.2015 14:53:42       Dateiordher       Dateiordher <t< th=""><th>me</th><th>Änderungsdatum</th><th>Тур</th><th>Größe</th><th>Name</th><th>Änderungsdatum</th><th>Тур</th><th>Größe</th></t<>                                                                                                    | me                                     | Änderungsdatum      | Тур          | Größe    | Name           | Änderungsdatum      | Тур    | Größe |
| DH6W Bweber       12.01.2015 12:49:18       Dateiordner         Egene Bilder       29.09.2014 06:21:50       Dateiordner         Egene Mideos       29.09.2014 06:21:50       Dateiordner         Egene Mideos       29.09.2014 06:21:50       Dateiordner         Favoriten       29.09.2014 06:21:50       Dateiordner         Favoriten       29.09.2014 06:21:50       Dateiordner         Ib/ Bewerber       20.01.2015 14:53:42       Dateiordner         Ib/ Bewerber       00.10.2015 14:52:38       Dateiordner         Meine Datenguellen       08.10.2012 14:22:38       Dateiordner         Detaidrighe Polizei.g44       15.10.2013 14:11:09       G44-Datei       440         Gefwalt.rdp       25.02.2015 10:09:48       Remotedes       2,35 K8         Defailt.rdp       29.09.2014 06:21:50       Konfigurati       402         Meine Websites       0.70.62.013 06:21:56       LATEST-Datei       2,44 K8         desktop.ini       29.09.2014 06:21:50       Konfigurati       402         desktop.ini       29.09.2014 06:21:50       Konfigurati       402         desktop.ini       29.09.2014 06:21:50       Konfigurati       402         desktop.ini       29.01.2014 07:22:22       Micosoft E       4,72 K8                                                                                                    | Bereinigungen                          | 04.11.2014 10:21:07 | Dateiordner  |          | DHBW           | 10.02.2015 03:00:49 | Ordner |       |
| Eigene Bilder       29.09.2014 06:21:50       Dateiordner         Eigene Musik       29.09.2014 06:21:50       Dateiordner         Eigene Wideos       29.09.2014 06:21:50       Dateiordner         Expression       26.03.2013 13:49:36       Dateiordner         Everession       26.03.2013 13:49:36       Dateiordner         LBV Bewerber       20.01.2015 14:53:42       Dateiordner         Meine Datenquellen       06.10.2012 14:22:38       Dateiordner         Meine Vebsites       07.06.2013 10:31:17       Dateiordner         Dechsitigte Polizei.g44       15.10.2013 14:11:09       G44-Datei       440         Oefault.rdp. Badup.latest       13.06.2013 06:21:56       LATEST-Datei       2,35 KB         Default.rdp.Badup.latest       13.06.2013 06:21:56       LATEST-Datei       2,24 KB         debkrop.in       29.09.2014 06:21:50       Konfigurab       400         frei the frei.p01       27.11.2013 40:0401       P01-Datei       00         frei the frei.p01       27.11.2013 40:0401       P01-Datei       0         frei the frei.p01       27.11.2013 40:0401       P01-Datei       0         frei.p1       27.11.2013 14:00:32       TXT-Datei       13.97 KB         PP Deforder.ung A8.p01       29.01.2014 10:06:22       <                                                                                                    | DHBW Bwerber                           | 12.01.2015 12:49:18 | Dateiordner  | 1        | 📁 gD           | 23.02.2015 08:40:59 | Ordner |       |
| Egene Musik       29.09,201406:21:50       Dateiordner         Expression       26.03,2013 13:49:36       Dateiordner         Expression       26.03,2013 13:49:36       Dateiordner         Expression       26.03,2013 13:49:36       Dateiordner         LBV Bewerber       20.01,2015 14:53:42       Dateiordner         LBV Bewerber       20.01,2015 14:53:42       Dateiordner         Meine Datenquellen       08.10.2012 14:22:38       Dateiordner         Meine Websites       0.706,2013 10:31:17       Dateiordner         Bechäftigte Polizei,g44       15.10.2013 14:11:09       G44-Datei       440         Default.rdp.Badup.latest       13.06.2013 06:21:50       LATEST-Datei       2,35 KB         I dektop.ini       29.99.2014 07:21:42       Dateiordner       420         I dektop.ini       29.99.2014 07:21:50       Konfgurati       402         I dektop.ini       29.99.2014 07:21:50       Konfgurati       402         I dhow_logue.textsv       17.12.2014 07:22:22       XML-Datei       2,92 KB         I dhow_logue.text friet.geni       2.01.2013 14:01:40       P01-Datei       836         I popie von List eingerichteter Finanzs       16.01.2015 11:03:24       TXT-Datei       13,97 KB         I PPAA List E 13.0.212.014                                                                                                    | Eigene Bilder                          | 29.09.2014 06:21:50 | Dateiordner  | 1        | 📁 mD           | 25.02.2015 03:00:12 | Ordner |       |
| Eigene Videos         29.09.2014 06:21:50         Dateiordner           Expression         26.03.2013 13:49:36         Dateiordner           Favoriten         29.09.2014 06:21:50         Dateiordner           IBV Bewerber         20.01.2015 14:53:42         Dateiordner           Meine Datenquellen         08.10.2012 14:22:38         Dateiordner           OneNote-Notzbücher         04.11.2014 07:21:42         Dateiordner           Dechaftigte Polizei.g44         15.10.2013 14:11:09         G4+Datei         440           Default.rdp.Backup.latest         13.06.2013 06:21:55         LATEST-Datei         2,24 KB           desktop.ini         29.09.2014 06:21:50         Konfigurati         402           dribw_olo_1_419622899.xml         29.12.2014 07:22:22         Mic-Datei         2,92 KB           dribw_olo_1_419622899.xml         29.12.2014 07:22:22         Mic-Datei         2,92 KB           dribw_olo_1_419622899.xml         29.12.2014 07:22:22         Mic-Datei         0           frei.p01         27.11.2013 14:04:01         P01-Datei         0           frei.p01         27.11.2013 14:00:13         P01-Datei         356           Kopie von Liste eingerichteter Finanzs         16.01.2015 11:03:24         TXT-Datei         13,97 KB           PP Beforderung A                                                                                                    | Eigene Musik                           | 29.09.2014 06:21:50 | Dateiordner  | 1        |                |                     |        |       |
| Expression       26.03.2013 13:49:36       Dateiordner         Favoriten       29.09.2014 06:21:50       Dateiordner         LBV Bewerber       20.01.2015 14:53:22       Dateiordner         Meine Datenquellen       08.10.2012 14:22:38       Dateiordner         Meine Vebsites       07.06.2013 10:31:17       Dateiordner         Dechaftigte Polize.g44       15.10.2013 14:11:09       G44-Datei       440         Default.rdp.Backup.latest       13.06.2013 06:21:50       LATEST-Datei       2,24KB         desktop.ini       29.09.2014 06:21:50       Konfigurati       400         hobw_bewerber.csv       17.12.2014 09:31:22       Microsoft E       4,72 KB         Frei tw frei.p01       27.11.2013 14:01:49       P01-Datei       0         frei.p01       27.11.2013 14:01:49       P01-Datei       0         PP Deforderung A8.p01       29.01.2014 10:06:22       P01-Datei       96         PPAA List 15.10.2014.p01       13.01.2014 09:33:40       P01-Datei       989         PPAAList 15.10.2014.p01       13.01.2014 09:33:40       P01-Datei       986         PPAAList 15.10.2014.p01       13.01.2014 09:33:40       P01-Datei       986         PPAAList 15.10.2014.p01       13.01.2014 09:33:40       P01-Datei       836                                                                                                    | j Eigene Videos                        | 29.09.2014 06:21:50 | Dateiordner  | 1        |                |                     |        |       |
| Favoriten         29.09.2014 06:21:50         Dateiordner           LBV Bewerber         20.01.2015 14:53:42         Dateiordner           Meine Datenquellen         08.10.2012 14:22:38         Dateiordner           Meine Websites         07.06.2013 10:31:17         Dateiordner           OneNote-Notizbücher         04.11.2014 07:21:42         Dateiordner           Bechäftigte Polizei.g44         15.10.2013 14:11:09         G44-Datei         440           Default.rdp.Backup.latest         13.06.2013 06:21:56         LATEST-Datei         2,24 KB           desktop.ini         29.09.2014 06:21:50         Konfgurath         402           ohbw _bewerber.csv         17.12.2014 07:21:22         Microsoft E         4,72 KB           Frei tw frei.p01         27.11.2013 14:10:49         P01-Datei         0           frei.p1         27.11.2013 14:10:34         P01-Datei         0           frei.p01         2.01.2014 10:06:22         P01-Datei         836           Kopie von Liste eingerichteter Finanzs         16.01.2015 11:03:24         TXT-Datei         13,97 KB           PP Adriste 13.01.2014 09:33:12         P01-Datei         836         57           Stelle Sin.p01         13.02.2014 10:37:27         P01-Datei         836           Kopie von Liste eing                                                                                                    | Expression                             | 26.03.2013 13:49:36 | Dateiordner  | 1        |                |                     |        |       |
| LBV Bewerber       20.01.2015 14:53:42       Dateiordner         Meine Datenquellen       08.10.2012 14:22:38       Dateiordner         Meine Websites       07.06.2013 10:31:17       Dateiordner         OneNote-Notzbücher       04.11.2014 07:21:42       Dateiordner         Bechäftigte Polizei.g44       15.10.2013 14:11:09       G44-Datei       440         Default.rdp.Backup.latest       13.06.2013 06:21:56       LATEST-Datei       2,23 KB         desktop.ini       29.09.2014 06:21:50       Konfgurath       402         dhow001_1419622899.xml       29.12.2014 07:22:22       XML-Datei       2,92 KB         i dhow_bewerber.csv       17.12.2014 09:19:25       Microsoft E       4,72 KB         Frei kpf       27.11.2013 14:04:01       P01-Datei       836         Kopie von Liste eingerichteter Finanzs       16.01.2015 11:03:24       TXT-Datei       13,97 KB         PP Ad List 13.01.2014,p01       13.012014 09:312       P01-Datei       836         Kopie von Liste eingerichteter Finanzs       16.01.2014 10:67:27       P01-Datei       836         Stelle Sin,p01       29.01.2014 10:67:27       P01-Datei       836       837         Stelle Sin,p01       18.02.2014 10:37:27       P01-Datei       836       837         St                                                                                                    | Favoriten                              | 29.09.2014 06:21:50 | Dateiordner  | 1        |                |                     |        |       |
| Meine Datenquellen         08. 10. 2012 14:22:38         Dateiordner           Meine Websites         07.06. 2013 10:31:17         Dateiordner           OneNote-Notizbücher         04. 11. 2014 07:21:42         Dateiordner           Bechäftigte Polizei.g44         15. 10. 2013 41:109         G44-Datei         440           Default.rdp.Backup.latest         13. 06. 2013 06:21:56         LATEST-Datei         2,24 KB           desktop.ini         29. 09. 2014 06:21:50         Konfigurati         402           dhiw0L_1419622899.xml         29. 12. 2014 07:22:22         XML-Datei         2,92 KB           dhiwbewerber.csv         17. 12. 2014 09: 19:25         Microsoft E         4,72 KB           Frei tw frei.p01         27. 11. 2013 14: 01:48         P01-Datei         0           Mole von Uste eingerichteter Finanzs         16. 01. 2015 11: 03:24         TXT-Datei         13,97 KB           PP Ad Liste 13. 01. 2014.p01         23. 01. 2014 10: 05:22         P01-Datei         836           Kopie von Uste eingerichteter Finanzs         16. 01. 2015 11: 03:24         TXT-Datei         13,97 KB           PP Ad Liste 13.01. 2014.p01         13. 01. 2014 09: 331: 22         P01-Datei         857           Stelle Sin.p01         18. 02. 2014 10: 03: 22         P01-Datei         1.006                                                                                                    | LBV Bewerber                           | 20.01.2015 14:53:42 | Dateiordner  | 1        |                |                     |        |       |
| Meine Websites         07.06.2013 10:31:17         Dateiordner           OneNote Notzbücher         04.11.201407:21:42         Dateiordner           Bechäftigte Polizei,g44         15.10.2013 14:11:09         G44-Datei         400           Default.rdp.Backup.latest         13.06.2013 06:21:56         LATEST-Datei         2,235 KB           Default.rdp.Backup.latest         13.06.2013 06:21:56         LATEST-Datei         2,92 KB           dehstop.ini         29.09.2014 00:22:22         McDatei         4,02           dhbw_Dot_1419622899.xml         29.12.2014 07:22:22         McDatei         2,92 KB           dhbw_Dot_1419622899.xml         27.12.2014 07:22:22         McDatei         2,92 KB           frei.p01         27.11.2013 14:04:01         P01-Datei         0           frei.p01         27.11.2013 14:00:40         P01-Datei         89           Kopie von Liste eingerichteter Finanzs         16.01.2015 11:03:24         TXT-Datei         13.97 KB           PP Beförderung A8.p01         29.01.2014 10:06:32:2         P01-Datei         857           Stelle Sin.p01         13.01.2014 09:33:22         P01-Datei         857           Stelle Sin.gui         21.12.2012 10:12:00         FFS_GUI-D         1,53 KB           tetw frei.p01         20.12.014 10:37:27                                                                                                    | Meine Datenquellen                     | 08.10.2012 14:22:38 | Dateiordner  | 1        |                |                     |        |       |
| OneNote-Notzbücher         04.11.2014 07:21:42         Dateiordner           Bechäftigte Polizei,g44         15.10.2013 14:11:09         644-Datei         440           Default.rdp.Backup.latest         15.06.2013 06:21:56         LATEST-Datei         2,35 KB           Default.rdp.Backup.latest         13.06.2013 06:21:50         Konfigurati         402           dhsw.pool_1419622899.xml         29.09.2014 06:21:50         Konfigurati         402           dhbw_doul_1419622899.xml         29.12.2014 07:22:22         XML-Datei         2,92 KB           Frei tw frei.p01         27.11.2013 14:04:01         P01-Datei         0           frei.p01         27.11.2013 14:04:01         P01-Datei         896           Kopie von List eingerichteter Finanzs         16.01.2015 11:03:24         TXT-Datei         13.97 KB           PP AE diste 13.01.2014.p01         13.01.2014 00:63:22         P01-Datei         896           Stelle Sin.p01         13.01.2014 00:63:22         P01-Datei         896           PP AA Liste 13.01.2014.p01         13.01.2014 00:63:22         P01-Datei         896           Stelle Sin.p01         13.01.2014 00:63:22         P01-Datei         897           Stelle Sin.p01         13.01.2014 00:63:27         P01-Datei         897           Stelle Sin.p0                                                                                                    | Meine Websites                         | 07.06.2013 10:31:17 | Dateiordner  | 1        |                |                     |        |       |
| Bechäftigte Polizei.g44       15. 10. 2013 14: 11:09       G44-Datei       440         Default.rdp       25.02. 2015 10:09:48       Remotedes                                                                                                    | OneNote-Notizbücher                    | 04.11.2014 07:21:42 | Dateiordner  | 1        |                |                     |        |       |
| Default.rdp         25.02.2015 10:09:48         Remotedes         2,35 kB           Default.rdp.Backup.latest         13.06.2013 06:21:56         LATEST-Datei         2,24 kB           desktop.ini         29.09.2014 06:21:50         Konfigurati         402           dbw01_1419622899.xml         29.12.2014 07:22:22         XML-Datei         2,92 kB           dbwbewerber.csv         17.12.2014 09:19:25         Microsoft E         4,72 kB           Frei tw frei.p01         27.11.2013 14:04:01         P01-Datei         0           frei.p01         27.11.2013 14:04:01         P01-Datei         0           MP folzei 15.10.2013 13:31:44         P01-Datei         899           MP folzei 15.10.2013 13:31:44         P01-Datei         836           Kopie von Liste eingerichteter Finanzs         16.01.2015 11:03:24         TXT-Datei         13,97 kB           PP AErdirderung A8.p01         29.01.2014 10:06:22         P01-Datei         857           Stelle Sin.p01         13.0.2014 09:3312         P01-Datei         857           Stelle Sin.p01         13.0.2014 09:3312         P01-Datei         1.006           SyncSettings.ffs_gui         21.12.2012 10:12:00         FFS_GUI-D         1,53 kB           tell/w frei.p01         27.11.2013 14:08:01         P0                                                                                                    | Bechäftigte Polizei.g44                | 15.10.2013 14:11:09 | G44-Datei    | 440      |                |                     |        |       |
| Default.rdp.Badoup.latest       13.06.2013 06:21:56       LATEST-Datei       2,24 kB         desktop.ini       29.09.2014 06:21:50       Konfigurath       402         dhbw_0burderstein       29.12.2014 07:22:2       XML-Datei       2,92 kB         dhbw_bewerber.csv       17.12.2014 09:19:25       Microsoft E       4,72 kB         Freit wfrei.p01       27.11.2013 14:04:01       P01-Datei       0         frei.p01       27.11.2013 14:04:01       P01-Datei       0         frei.p01       15.10.2013 13:34:40       P01-Datei       0         Molzeerder.rsw       16.01.2015 11:03:24       TXT-Datei       13,97 kB         PP Beforderung A8,p01       29.01.2014 10:06:22       P01-Datei       94         Stelle Sin.p01       13.02.2014 10:06:22       P01-Datei       94         Stelle Sin.goui       13.02.2014 10:37:27       P01-Datei       94         stelle Sin.goui       13.02.2014 10:37:27       P01-Datei       1.006         syncSettings.ffs_gui       21.12.2012 10:12:00       FFS_GUI-D       1,53 KB         telw frei.p01       27.11.2013 14:08:01       P01-Datei       0                                                                                                    | Default.rdp                            | 25.02.2015 10:09:48 | Remotedes    | 2,35 KB  |                |                     |        |       |
| desktop.ini       29.09.2014 06:21:50       Konfigurati       402         drbw.go01_1419622899.xml       29.12.2014 07:22:22       XML-Oatei       2,92 KB         drbw.gbewerber.csv       17.12.2014 09:19:25       Microsoft E       4,72 KB         Freit w frei.p01       27.11.2013 14:004       P01-Datei       899         IM Polizei 15.10.2013.p01       15.10.2013 13:34:40       P01-Datei       836         Kopie von Liste eingerichteter Finanzs       16.01.2015 11:03:24       TXT-Datei       13,97 KB         PP Beförderung A8.p01       29.01.2014 10:06:32       P01-Datei       836         Stelle Sin.p01       18.02.2014 10:37:27       P01-Datei       857         Stelle Sin.p01       18.02.2014 10:37:27       P01-Datei       1.006         LsyncSettings.ffs_gui       21.12.2012 10:12:00       FFS_GUI-D       1,53 KB         telw frei.p01       27.11.2013 14:08:01       P01-Datei       0                                                                                                    | Default.rdp.Backup.latest              | 13.06.2013 06:21:56 | LATEST-Datei | 2,24 KB  |                |                     |        |       |
| dhbw_001_1419622899.xml       29.12.201407:22:22       XML-Datei       2,92 KB         dhbw_bewerber.csv       17.12.201409:19:25       Microsoft E       4,72 KB         Frei tw frei.p01       27.11.2013 14:04:01       P01-Datei       0         frei.p01       27.11.2013 14:04:03       P01-Datei       899         IM Polizei 15.10.2013.p01       15.10.2013 13:34:40       P01-Datei       836         Kopie von Liste eingerichteter Finanzs       16.01.2015 11:03:24       TXT-Datei       13,97 KB         PP Beförderung A8.p01       29.01.2014 10:06:22       P01-Datei       836         Jstelle Sin.p01       13.01.2014 09:31:2       P01-Datei       857         Stelle Sin.p01       18.02.2014 10:37:27       P01-Datei       857         Stelle Sin.p01       18.02.2014 10:37:27       P01-Datei       1.006         LsyncSettings.ffs_gui       21.12.2012 10:12:00       FFS_GUI-D       1,53 KB         tellw frei.p01       27.11.2013 14:08:01       P01-Datei       0                                                                                                    | desktop.ini                            | 29.09.2014 06:21:50 | Konfigurati  | 402      |                |                     |        |       |
| dhbw_bewerber.csv       17.12.2014 09:19:25       Microsoft E       4,72 KB         Frei tw frei.p01       27.11.2013 14:04:01       P01-Datei       0         frei.p01       27.11.2013 14:04:01       P01-Datei       0         JM Polizei I5.10.2013.021       15.10.2013 14:10:43       P01-Datei       899         JM Polizei I5.10.2013.021       15.10.2013 14:10:43       P01-Datei       836         Kopie von Liste eingerichteter Finanzs       16.01.2015 11:03:24       TXT-Datei       13,97 KB         PP Beforderung A8,p01       29.01.2014 10:06:22       P01-Datei       946         PPAA Liste 13.01.2014.091       13.01.2014 09:33:12       P01-Datei       857         Stelle Sin.p01       18.02.2014 10:03:727       P01-Datei       1.006         L SyncSettings.ffs_gui       21.12.2012 10:12:00       FFS_GUI-D       1,53 KB         Leilw frei.p01       27.11.2013 14:08:01       P01-Datei       0                                                                                                    | dhbw_001_1419622899.xml                | 29.12.2014 07:22:22 | XML-Datei    | 2,92 KB  |                |                     |        |       |
| Frei tw frei.p01       27.11.2013 14:04:01       P01-Datei       0         frei.p01       27.11.2013 14:10:43       P01-Datei       899         JM Polizei 15.10.2013.p01       15.10.2013 13:34:40       P01-Datei       899         Kopie von Liste eingerichteter Finanzs       16.01.2015 11:03:24       TXT-Datei       13,97 KB         PP Beförderung A8.p01       29.01.2014 10:05:22       P01-Datei       946         PPAA Liste 13.01.2014.p01       13.01.2014 09:33:12       P01-Datei       857         Stelle Sin.p01       18.02.2014 10:37:27       P01-Datei       1.006         L syncSettings.ffs_gui       21.12.2012 10:12:00       FFS_GUI-0       1,53 KB         tellw frei.p01       27.11.2013 14:08:01       P01-Datei       0                                                                                                    | dhbw_bewerber.csv                      | 17.12.2014 09:19:25 | Microsoft E  | 4,72 KB  |                |                     |        |       |
| frei.p01       27.11.2013 14:10:43       P01-Datei       899         JM Polzei 15.10.2013,001       15.10.2013 13:34:40       P01-Datei       836         Kopie von Liste eingerichteter Finanzs       16.01.2015 11:03:24       TXT-Datei       13,97 KB         PP Beförderung A8.p01       29.01.2014 10:06:22       P01-Datei       946         PPAA Liste 13.01.2014/091       13.01.2014 09:33:12       P01-Datei       857         Stelle Sin.p01       18.02.2014 10:37:27       P01-Datei       1.006         S syncSettings.ffs_gui       21.12.2012 10:12:00       FFS_GUI-D       1,53 KB         tellw frei.p01       27.11.2013 14:08:01       P01-Datei       0                                                                                                    | Frei tw frei.p01                       | 27.11.2013 14:04:01 | P01-Datei    | 0        |                |                     |        |       |
| IM Polizei 15. 10. 2013.p01     15. 10. 2013 13:34:40     P01-Datei     836       Kopie von Liste eingerichteter Finanzs     16. 01. 2015 11:03:24     TXT-Datei     13,97 KB       PP Beförderung A8.p01     29.01.2014 10:06:22     P01-Datei     946       PPAA Liste 13.01.2014.p01     13.01.2014 09:31:2     P01-Datei     857       Stelle Sin.p01     18.02.2014 10:37:27     P01-Datei     1.006       L SyncSettings.ffs_gui     21.12.2012 10:12:00     FFS_GUI-D     1,53 KB       tellw frei.p01     27.11.2013 14:08:01     P01-Datei     0                                                                                                    | frei.p01                               | 27.11.2013 14:10:43 | P01-Datei    | 899      |                |                     |        |       |
| Kopie von Liste eingerichteter Finanzs         16.01.2015 11:03:24         TXT-Datei         13,97 KB           PP Beforderung A8,p01         29.01.2014 10:06:22         P01-Datei         94           PPAA Liste 13.01.2014,p01         13.01.2014 09:33:12         P01-Datei         94           Stelle Sin.p01         18.02.2014 01:03:727         P01-Datei         1.006           SyncSettings.ffs_gui         21.12.2012 10:12:00         FFS_GUI-D         1,53 KB           tellw frei.p01         27.11.2013 14:08:01         P01-Datei         0                                                                                                    | IM Polizei 15.10.2013.p01              | 15.10.2013 13:34:40 | P01-Datei    | 836      |                |                     |        |       |
| PP Beförderung A8.p01         29.01.2014 10:06:22         P01-Datei         946           PPAA Liste 13.01.2014.p01         13.01.2014 09:33:12         P01-Datei         857           Stelle Sin.p01         18.02.2014 10:37:27         P01-Datei         1.006           SyncSettings.ffs_gui         21.12.2012 10:12:00         FFS_GUI-D         1,53 KB           tellw frei.p01         27.11.2013 14:08:01         P01-Datei         0                                                                                                    | Kopie von Liste eingerichteter Finanzs | 16.01.2015 11:03:24 | TXT-Datei    | 13,97 KB |                |                     |        |       |
| PPAA Liste 13.01.2014.p01         13.01.2014.09:33:12         P01-Datei         857           Stelle Sin.p01         18.02.2014.10:37:27         P01-Datei         1.006           \$ syncSettings.ffs_gui         21.12.2012.10:12:00         FFS_GUI-D         1,53 KB           tellw frei.p01         27.11.2013.14:08:01         P01-Datei         0                                                                                                    | PP Beförderung A8.p01                  | 29.01.2014 10:06:22 | P01-Datei    | 946      |                |                     |        |       |
| Stelle Sin.p01         18.02.2014 10:37:27         P01-Datei         1.006           \$ syncSettings.ffs_gui         21.12.2012 10:12:00         FFS_GUI-D         1,53 KB           tellw frel.p01         27.11.2013 14:08:01         P01-Datei         0                                                                                                    | PPAA Liste 13.01.2014.p01              | 13.01.2014 09:33:12 | P01-Datei    | 857      |                |                     |        |       |
| SyncSettings.ffs_gui         21.12.2012 10:12:00         FFS_GUI-D         1,53 KB           tellw frei.p01         27.11.2013 14:08:01         P01-Datei         0                                                                                                    | Stelle Sin.p01                         | 18.02.2014 10:37:27 | P01-Datei    | 1.006    |                |                     |        |       |
| tellw frei.p01 27.11.2013 14:08:01 P01-Datei 0                                                                                                    | SyncSettings.ffs_gui                   | 21.12.2012 10:12:00 | FFS_GUI-D    | 1,53 KB  |                |                     |        |       |
|                                                                                                    | teilw frei.p01                         | 27.11.2013 14:08:01 | P01-Datei    | 0        |                |                     |        |       |
|                                                                                                    |                                        |                     |              |          |                |                     |        |       |

#### 3.3 Löschung der Dateien

Bitte beachten Sie, dass die Dateien nach 90 Tagen automatisch gelöscht werden.

# Nach 60 Tagen erhalten Sie eine Erinnerungsmail an das eingerichtete Postfach mit einer Auflistung der noch nicht abgeholten Dateien.

Sehr geehrte Damen und Herren,

im Web-Client von GoAnyWhere befinden sich Dokumente, die älter als 60 Tage sind. Bitte speichern Sie diese Dateien auf Ihrem Computer ab. Dateien, die älter als 90 Tage sind, werden von System gelöscht!

Folgende Dateien wurden gefunden:

➔ Auflistung der Dateien

Bei Fragen oder Problemen wenden Sie sich bitte an Jürgen Kauf (0711 - 3426 2659) oder Steffen Butz (0711 - 3426 2656)

Ihr GoAnyWhere-Server

# Nach 90 Tagen werden die Dateien gelöscht. Es erfolgt eine Information per E-Mail an das eingerichtete Postfach.

Sehr geehrte Damen und Herren,

Im Web-Client von GoAnyWhere befanden sich Dokumente, die älter als 90 Tage waren. Diese wurde vom System gelöscht!

Folgende Dateien wurden gelöscht:

➔ Auflistung der Dateien

Bei Fragen oder Problemen wenden Sie sich bitte an Jürgen Kauf (0711 - 3426 2659) oder Steffen Butz (0711 - 3426 2656)

Ihr GoAnyWhere-Server

#### 4 Download

#### 4.1 Secure-Folders

**Vor dem Download** der Dateien muss der richtige Ordner im Bereich "Mein Computer" ausgewählt werden.

Sie haben verschiedene Möglichkeiten die Dateien in den entsprechend **eingestellten Ordner** im Bereich "Mein Computer" herunterzuladen.

#### Nach Öffnen des gewünschten Ordners

- → können einzelne Dateien mit Doppelklick in den entsprechend eingestellten Ordner im Bereich "Mein Computer" kopiert werden.
- → können auch mehrere Dateien bzw. mit der Tastenkombination "Strg" + "A" alle Dateien markiert und mit der Maus in den Bereich "Mein Computer" gezogen werden.
- → kann mit Klick der rechten Maustaste oder der Kontexttaste der Tastatur das Kontextmenü aufgerufen werden. Mit "Alle auswählen" und "Herunterladen" werden alle Dateien markiert und in den entsprechend eingestellten Ordner im Bereich "Mein Computer" kopiert.

| + https://datenaustausch.lbv.l         | andbw.de/webclient/W   | (ebC 🔎 🗕 🖥   | 2 C × 🛱 LB | V – Datenaustausch 🛛 🗙 🔫 DIPS'   | Y beendet              |       |  |  |  |  |  |  |  |
|----------------------------------------|------------------------|--------------|------------|----------------------------------|------------------------|-------|--|--|--|--|--|--|--|
| Datei Bearbeiten Anricht Favoriten     | Extrac ?               |              |            |                                  |                        |       |  |  |  |  |  |  |  |
|                                        |                        |              |            |                                  |                        |       |  |  |  |  |  |  |  |
|                                        | MIND THE IN WIND AND A |              |            |                                  |                        |       |  |  |  |  |  |  |  |
| - Annalas                              |                        |              |            |                                  |                        |       |  |  |  |  |  |  |  |
| Appiet                                 |                        |              |            |                                  |                        |       |  |  |  |  |  |  |  |
| Mein Compute C:\Users\AG5546\Docu      | ments                  |              | 💅          | Secure Folders /mD               |                        |       |  |  |  |  |  |  |  |
| Name                                   | Änderungsdatum         | Тур          | Größe      | Name                             | Änderungsdatum         | Тур   |  |  |  |  |  |  |  |
| 👔 🌗 Bereinigungen                      | 04.11.2014 10:21:07    | Dateiordner  |            | bv001_1423236774_Anhang1.pdf     | 07.02.2015 03:00:12    | PDF   |  |  |  |  |  |  |  |
| 🛯 🔐 DHBW Bwerber                       | 12.01.2015 12:49:18    | Dateiordner  |            | bv001_1423236774_Anhang2.pdf     | 07.02.2015 03:00:13    | PDF   |  |  |  |  |  |  |  |
| <ul> <li>Eigene Bilder</li> </ul>      | 29.09.2014 06:21:50    | Dateiordner  |            | bv001_1423236774_Anhang3.pdf     | 07.02.2015 03:00:13    | PDF   |  |  |  |  |  |  |  |
| 🛃 Eigene Musik                         | 29.09.2014 06:21:50    | Dateiordner  |            | bv001_1423236774_Anhang4.pdf     | 07.02.2015 03:00:13    | PDF   |  |  |  |  |  |  |  |
| Eigene Videos                          | 29.09.2014 06:21:50    | Dateiordner  |            | bv001_1423236965.xml             | 07.02.2015 03:00:13    | XML   |  |  |  |  |  |  |  |
| Expression                             | 26.03.2013 13:49:36    | Dateiordner  |            | bv001_1423331692_Anhang1.pdf     | 08.02.2015 03:00:21    | PDF   |  |  |  |  |  |  |  |
| 📡 Favoriten                            | 29.09.2014 06:21:50    | Dateiordner  |            | bv001_1423331692_Anhang2.pdf     | 08.02.2015 03:00:22    | PDF   |  |  |  |  |  |  |  |
| 📔 🔒 LBV Bewerber                       | 20.01.2015 14:53:42    | Dateiordner  |            | bv001_1423331692_Anhang3.pdf     | 08.02.2015 03:00:22    | PDF   |  |  |  |  |  |  |  |
| 😥 Meine Datenquellen                   | 08.10.2012 14:22:38    | Dateiordner  |            | bv001_1423331692_Anhang4.pdf     | 08.02.2015 03:00.22    | PDF   |  |  |  |  |  |  |  |
| 💦 Meine Websites                       | 07.06.2013 10:31:17    | Dateiordner  |            | bv001_1423331765.xml             | 08.02.2015 03 00:22    | XML   |  |  |  |  |  |  |  |
| 📔 OneNote-Notizbücher                  | 04.11.2014 07:21:42    | Dateiordner  |            | bv001_1423407464_Anhang1.pdf     | 09.02.2015 03:00:37    | PDF   |  |  |  |  |  |  |  |
| Bechäftigte Polizei.g44                | 15.10.2013 14:11:09    | G44-Datei    | 440        | bv001_1423407464_Anhang2.pdf     | 09.02.20.5 03:00:37    | PDF   |  |  |  |  |  |  |  |
| No fault.rdp                           | 25.02.2015 10:09:48    | Remotedes    | 2,35 KB    | bv001_1423407464_Anhang3.pdf     | 09.02/2015 03:00:37    | PDF   |  |  |  |  |  |  |  |
| Default.rdp.Backup.latest              | 13.06.2013 06:21:56    | LATEST-Datei | 2,24 KB    | bv001_1423407605.xml             | 09, 2.2015 03:00:37    | XML   |  |  |  |  |  |  |  |
| desktop.ini                            | 29.09.2014 06:21:50    | Konfigurati  | 402        | bv001_1423514151_Anhang1.pdf     | 0.02.2015 03:00:50     | PDF   |  |  |  |  |  |  |  |
| dhbw_001_1419622899.xml                | 29.12.2014 07:22:22    | XML-Datei    | 2,92 KB    | bv001_1423514151_Anhang2.pdf     | 10.02.2015 03:00:50    | PDF   |  |  |  |  |  |  |  |
| dhbw_bewerber.csv                      | 17.12.2014 09:19:25    | Microsoft E  | 4,72 KB    | bv001_1423514151_A               |                        | JPG   |  |  |  |  |  |  |  |
| Frei tw frei.p01                       | 27.11.2013 14:04:01    | P01-Datei    | 0          | bv001_1423514165.xi Herunt       | terladen               | XML   |  |  |  |  |  |  |  |
| frei.p01                               | 27.11.2013 14:10:43    | P01-Datei    | 899        | Bestim                           | mte Datei herunteraden | PDF   |  |  |  |  |  |  |  |
| IM Polizei 15.10.2013.p01              | 15.10.2013 13:34:40    | P01-Datei    | 836        | lbv001_1423563069_A Lösche       | en 🖉                   | JPG   |  |  |  |  |  |  |  |
| Kopie von Liste eingerichteter Finanzs | 16.01.2015 11:03:24    | TXT-Datei    | 13,97 KB   | bv001_1423563069_A Umber         | nennen                 | JPG   |  |  |  |  |  |  |  |
| PP Beförderung A8.p01                  | 29.01.2014 10:06:22    | P01-Datei    | 946        | bv001_1423563069_A               | hen für                | JPG   |  |  |  |  |  |  |  |
| PPAA Liste 13.01.2014.p01              | 13.01.2014 09:33:12    | P01-Datei    | 857        | bv001_1423563125.xi              |                        | XML   |  |  |  |  |  |  |  |
| Stelle Sin.p01                         | 18.02.2014 10:37:27    | P01-Datei    | 1.006      | bv001_1424806113_A Sender        | n an                   | _ PDF |  |  |  |  |  |  |  |
| SyncSettings.ffs_gui                   | 21.12.2012 10:12:00    | FFS_GUI-D    | 1,53 KB    | bv001_1424806113_A Öffnen        |                        | JPG   |  |  |  |  |  |  |  |
| teilw frei.p01                         | 27.11.2013 14:08:01    | P01-Datei    | 0          | bv001_1424806113_A Neuer         | Orgher                 | JPG   |  |  |  |  |  |  |  |
|                                        |                        |              |            | Libv001_1424806325.xi<br>Alle au | swählen                | XML   |  |  |  |  |  |  |  |
|                                        |                        |              |            | Aktual                           | isieren                |       |  |  |  |  |  |  |  |

| + () 😽 https://datenaustausch.lbv.     | landbw.de/webclient/V | VebC 🔎 🗕 🖥   | ≅ Ċ X 😽 LB'  | / – Datenaustausch 🛛 😽 🛙 | IPSY beendet   | 0              | - □ ×          |
|----------------------------------------|-----------------------|--------------|--------------|--------------------------|----------------|----------------|----------------|
| Datei Bearbeiten Ansicht Favoriten     | Extras ?              |              |              |                          |                |                |                |
| 🛐 • 🔊 • 🖃 🖶 • 📴• 🕅 •                   | F 🕢 🖌 🔊               |              |              |                          |                |                |                |
| 4 l-+                                  |                       |              |              |                          |                |                |                |
| Appiet                                 |                       |              |              |                          |                |                |                |
| Mein Computer C:\Users\AG5546\Docu     | ments                 |              | <b>-</b> 💋   | Secure Folders /gD       |                |                | - 💋 🚳          |
| Name                                   | Änderungsdatum        | Тур          | Größe        | Name                     | Änderungsdatum | тур            | Größe          |
| 📔 Bereinigungen                        | 04.11.2014 10:21:07   | Dateiordner  |              |                          |                |                |                |
| DHBW Bwerber                           | 12.01.2015 12:49:18   | Dateiordner  |              |                          |                |                |                |
| 😹 Eigene Bilder                        | 29.09.2014 06:21:50   | Dateiordner  |              |                          |                |                |                |
| 📸 Eigene Musik                         | 29.09.2014 06:21:50   | Dateiordner  |              |                          |                |                |                |
| 📷 Eigene Videos                        | 29.09.2014 06:21:50   | Dateiordner  |              |                          |                |                |                |
| Expression                             | 26.03.2013 13:49:36   | Dateiordner  |              |                          |                |                |                |
| Favoriten                              | 29.09.2014 06:21:50   | Dateiordner  |              |                          |                |                |                |
| LBV Bewerber                           | 20.01.2015 14:53:42   | Dateiordner  |              |                          |                |                |                |
| Meine Datenquellen                     | 08.10.2012 14:22:38   | Dateiordner  |              |                          |                |                |                |
| 🔯 Meine Websites                       | 07.06.2013 10:31:17   | Dateiordner  |              |                          |                |                |                |
| 📙 OneNote-Notizbücher                  | 04.11.2014 07:21:42   | Dateiordner  |              |                          |                |                |                |
| Bechäftigte Polizei.g44                | 15.10.2013 14:11:09   | G44-Datei    | 440          |                          |                |                |                |
| befault.rdp                            | 25.02.2015 10:09:48   | Remotedes    | 2,35 KB      |                          |                |                |                |
| Default.rdp.Backup.latest              | 13.06.2013 06:21:56   | LATEST-Datei | 2,24 KB      |                          |                |                |                |
| 🗊 desktop.ini                          | 29.09.2014 06:21:50   | Konfigurati  | 402          |                          |                |                |                |
| dhbw_001_1419622899.xml                | 29.12.2014 07:22:22   | XML-Datei    | 2,92 KB      |                          |                |                |                |
| 🖏 dhbw_bewerber.csv                    | 17.12.2014 09:19:25   | Microsoft E  | 4,72 KB      |                          |                |                |                |
| Frei tw frei.p01                       | 27.11.2013 14:04:01   | P01-Datei    | 0            |                          |                |                |                |
| frei.p01                               | 27.11.2013 14:10:43   | P01-Datei    | 899          |                          |                |                |                |
| IM Polizei 15.10.2013.p01              | 15.10.2013 13:34:40   | P01-Datei    | 836          |                          |                |                |                |
| Kopie von Liste eingerichteter Finanzs | 16.01.2015 11:03:24   | TXT-Datei    | 13,97 KB     |                          |                |                |                |
| PP Beförderung A8.p01                  | 29.01.2014 10:06:22   | P01-Datei    | 946          |                          |                |                |                |
| PPAA Liste 13.01.2014.p01              | 13.01.2014 09:33:12   | P01-Datei    | 857          |                          |                |                |                |
| Stelle Sin.p01                         | 18.02.2014 10:37:27   | P01-Datei    | 1.006        |                          |                |                |                |
| 📀 SyncSettings.ffs_gui                 | 21.12.2012 10:12:00   | FFS_GUI-D    | 1,53 KB      |                          |                |                |                |
| teilw frei.p01                         | 27.11.2013 14:08:01   | P01-Datei    | 0            |                          |                |                |                |
| Ühertragungen                          |                       |              |              |                          |                |                |                |
|                                        |                       |              |              |                          |                |                |                |
| Lokale Datei Lokaler                   | r Ordner              | Richtung     | Remote-Datei | Remote-Ordner            | ASCII          | Fortschritt Ub | ertragungsrate |

Nach der Kopieraktion werden die Dateien auf dem Remote-Server gelöscht.

Im Windows-Explorer können die Bewerberdateien dann wie gewohnt im entsprechenden Ordner aufgerufen und mit Excel etc. weiter verarbeitet werden.

| ☆ Favoriten ■ Desktop   | Â | Bibliothek "Dokumente"<br>LBV Bewerber |                  | Anorda          | en nach: Ordner 🔻 |
|-------------------------|---|----------------------------------------|------------------|-----------------|-------------------|
| Downloads               |   | Name                                   | Änderungsdatum   | Тур             | Größe             |
| Eigene Dateien          |   | T Ibv003 1420463089 Anbang1.ndf        | 05.01.2015 13:59 | Adobe Acrobat D | 51 KB             |
| 🚆 Zuletzt besucht       |   | 100003_1120105005_1111011g1;pdf        | 05.01.2015 13:59 | Adobe Acrobat D | 180 KB            |
| Part at t               |   | 1420463089 Anhang3.pdf                 | 05.01.2015 13:59 | Adobe Acrobat D | 176 KB            |
| Bibliotheken            |   | 1420463089 Anhang4.pdf                 | 05.01.2015 13:59 | Adobe Acrobat D | 348 KB            |
| Bilder                  |   | Ibv003_1420463295.xml                  | 05.01.2015 13:59 | XML-Datei       | 3 KB              |
| Eigene Dokumente        |   |                                        |                  |                 |                   |
| Bereinigungen           |   |                                        |                  |                 |                   |
| DHBW Bwerber            | = |                                        |                  |                 |                   |
| Eigene Bilder           | _ |                                        |                  |                 |                   |
| Eigene Musik            |   |                                        |                  |                 |                   |
| 📷 Eigene Videos         |   |                                        |                  |                 |                   |
| Expression              |   |                                        |                  |                 |                   |
| 🙀 Favoriten             |   |                                        |                  |                 |                   |
| 🌗 LBV Bewerber          |   |                                        |                  |                 |                   |
| 📾 Meine Datenquellen    |   |                                        |                  |                 |                   |
| 🔯 Meine Websites        |   |                                        |                  |                 |                   |
| 퉬 OneNote-Notizbücher   |   |                                        |                  |                 |                   |
| 🌗 Öffentliche Dokumente |   |                                        |                  |                 |                   |
| Musik                   |   |                                        |                  |                 |                   |
| 💾 Videos                |   |                                        |                  |                 |                   |

## 5 Technische Voraussetzungen

Für GoAnyWhere ist mindestens die Installation von Java Runtime Environment in der Version 1.7 erforderlich.

Sollten Sie das Personalverwaltungsprogramm DIPSY nutzen können Sie die empfohlenen Versionen verwenden und downloaden

http://dipsy.lbv.bwl.de/DIPSY/Seiten/DIPSY-Install.shtml

#### 6 Kontaktdaten

Für weitere Fragen stehen wir Ihnen gerne zur Verfügung.

Landesamt für Besoldung und Versorgung Baden-Württemberg Philipp-Reis-Str. 2 70736 Fellbach

Telefon: 0711 3426 2659 (Herr Kauf) Telefon: 0711 3426 2656 (Herr Butz)

E-Mail: onlinebewerbung@lbv.bwl.de